# Follow this guide to have successful application and also to Navigate around the Website

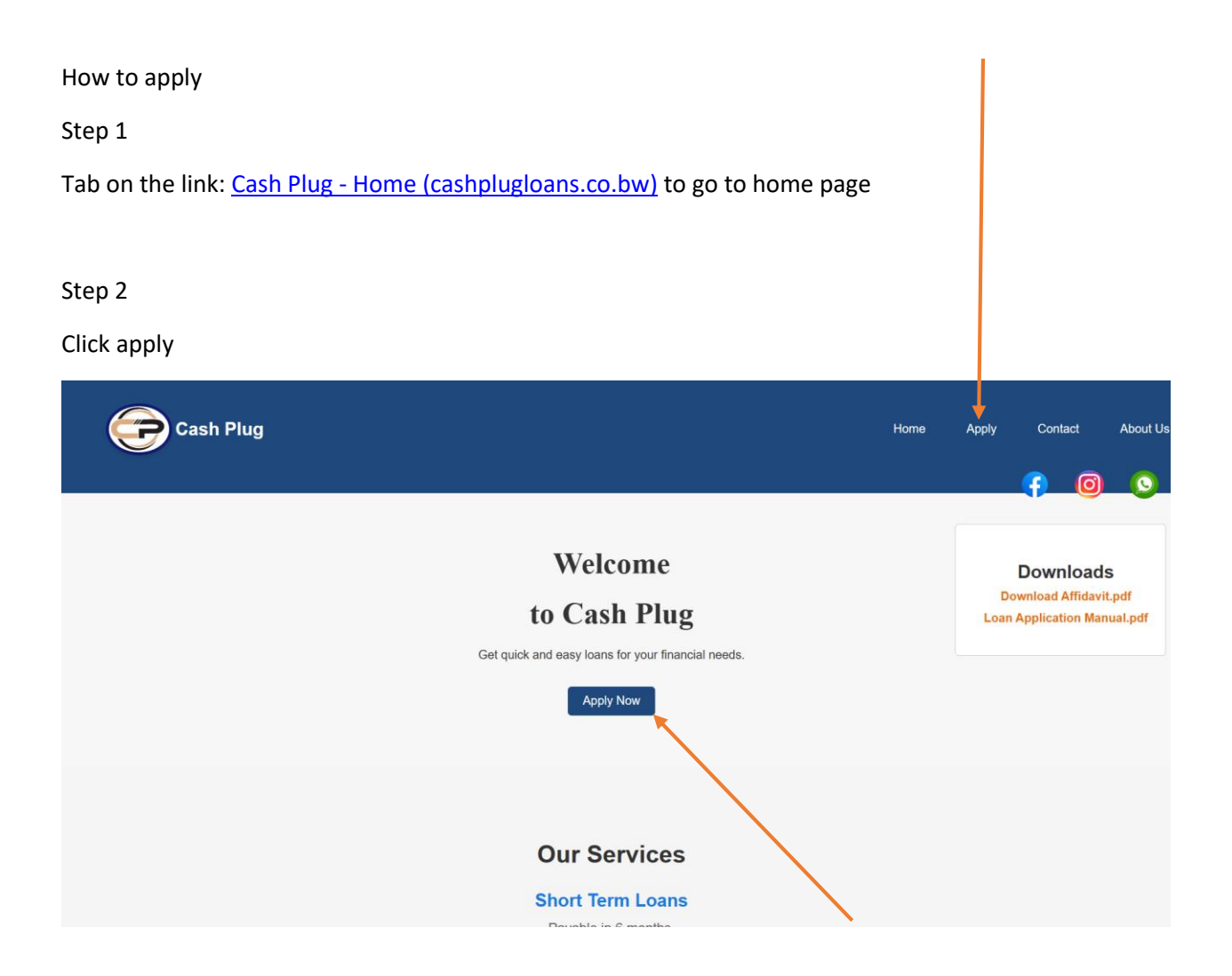

### Before you go the application form ensure that you are aware of Interest rates and terms and conditions that governs the loan.

Click the hyperlink (highlighted and underlined word) as indicated in the picture below to view interest (scroll down in the home page)

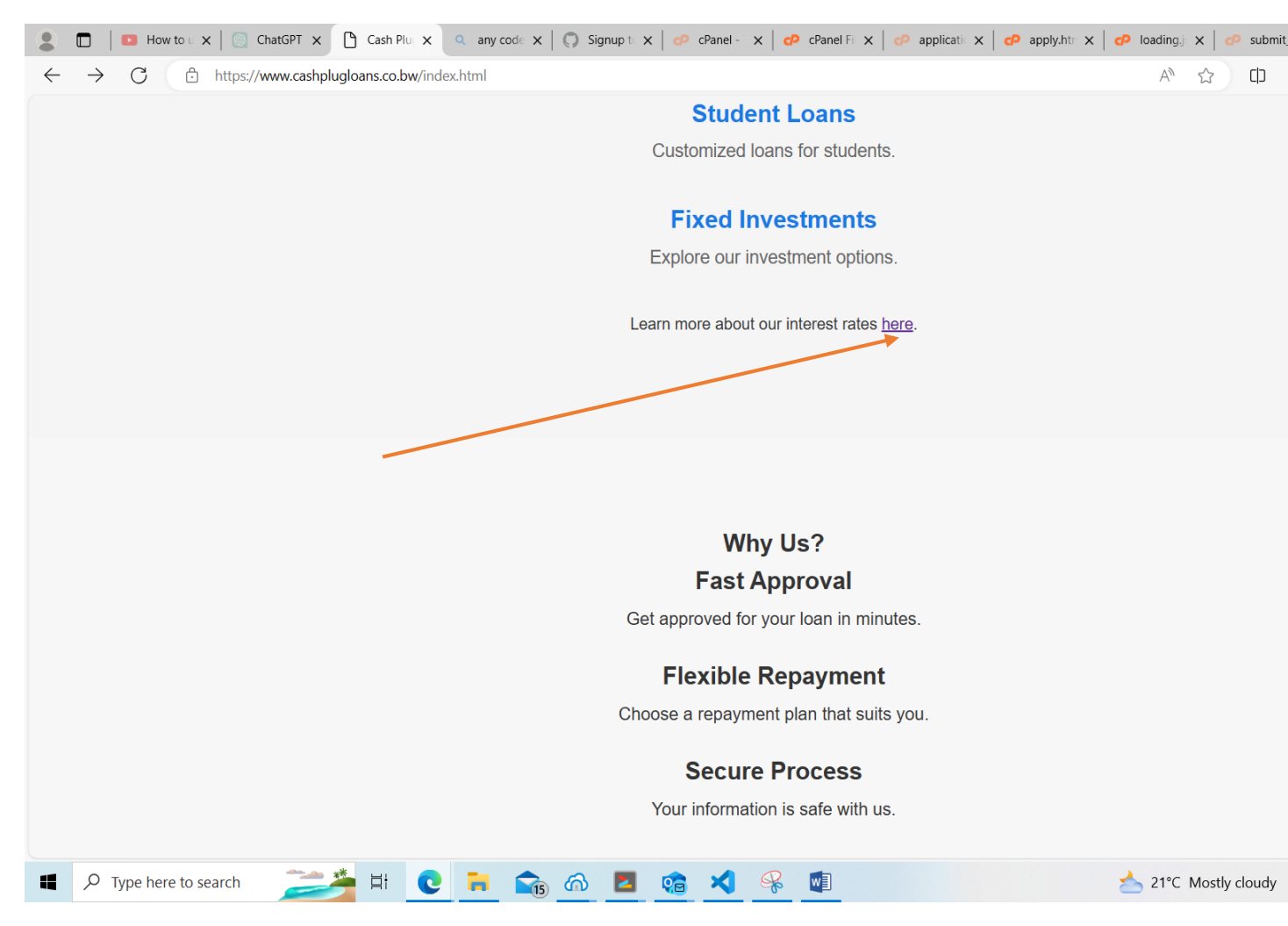

## To see terms and conditions scroll down to the footer to hyperlink for terms and conditions

| 🔮 🗖   🤣 cPanel - Tools x   🤣 cPanel File Manager v3 x   🤣 application.css - cPanel Fil x 🗅 Cash Plug - Home x 🔍 how to mark a picture in to x                                                                                                    | Q Bing            | Videos   |                  | ×   +  |                    | -                                       | 0     | $\times$ |  |  |  |  |
|----------------------------------------------------------------------------------------------------|-------------------|----------|------------------|--------|--------------------|-----------------------------------------|-------|----------|--|--|--|--|
| $\leftrightarrow$ $\rightarrow$ C $$ https://www.cashplugloans.co.bw                                                                                                    | Aø.               | ☆        | ¢                | £≡ @   | 9 ∳                | ~~~~~~~~~~~~~~~~~~~~~~~~~~~~~~~~~~~~~~~ |       | <b>Ø</b> |  |  |  |  |
| Secure Process                                                                                                    |                   |          |                  |        |                    |                                         |       | -        |  |  |  |  |
| Your information is safe with us.                                                                                                    |                   |          |                  |        |                    |                                         |       |          |  |  |  |  |
|                                                                                                    |                   |          |                  |        |                    |                                         |       |          |  |  |  |  |
|                                                                                                    |                   |          |                  |        |                    |                                         |       |          |  |  |  |  |
|                                                                                                    |                   |          |                  |        |                    |                                         |       |          |  |  |  |  |
|                                                                                                    |                   |          |                  |        |                    |                                         |       |          |  |  |  |  |
|                                                                                                    |                   |          |                  |        |                    |                                         |       |          |  |  |  |  |
|                                                                                                    |                   |          |                  |        |                    |                                         |       |          |  |  |  |  |
| Note that                                                                                                    |                   |          |                  |        |                    |                                         |       |          |  |  |  |  |
|                                                                                                    |                   |          |                  | Devis  |                    |                                         |       |          |  |  |  |  |
| Cash Plug is a notable entity in the financial landscape, operating as a registered non-bank Micro Financial institution under the<br>Institutions Regulatory Authority (NBEIRA) license number NBEIRA 11/1/6/26). This regulatory framework ensures that Cash Plu | oversi<br>Ia adhe | gnt of t | ne No<br>stringe | n-Bank | -inanci<br>ards ai | ai<br>nd                                |       |          |  |  |  |  |
| guidelines set forth by the regulatory body, ensuring transparency, accountability, and consumer protection within the                                                                                                    | e financ          | ial serv | /ices s          | ector. | arus a             | iu                                      |       |          |  |  |  |  |
|                                                                                                    |                   |          |                  |        |                    |                                         |       |          |  |  |  |  |
|                                                                                                    |                   |          |                  |        |                    |                                         |       |          |  |  |  |  |
|                                                                                                    |                   |          |                  |        |                    |                                         |       |          |  |  |  |  |
|                                                                                                    |                   |          |                  |        |                    |                                         |       |          |  |  |  |  |
| Office Location                                                                                                    |                   |          |                  |        |                    |                                         |       |          |  |  |  |  |
| Plot 760, Extension 2, Office 7, Gaborone                                                                                                    |                   |          |                  |        |                    |                                         |       |          |  |  |  |  |
| P O Box 1734, Bobonong                                                                                                    |                   |          |                  |        |                    |                                         |       |          |  |  |  |  |
| Terms and Conditions Privacy Policy                                                                                                    |                   |          |                  |        |                    |                                         |       |          |  |  |  |  |
| © 2024 Cash Plug. All rights reserved.                                                                                                    |                   |          |                  |        |                    |                                         |       |          |  |  |  |  |
|                                                                                                    |                   |          |                  |        |                    |                                         |       |          |  |  |  |  |
|                                                                                                    | ~                 |          |                  |        |                    | 00:                                     | 24    | •        |  |  |  |  |
| 📕 🔎 Type here to search 🛛 🗾 🛱 💽 🗟 🚳 🙆 🙆 🤹 🦃                                                                                                    | 20°C              | Partly   | cloudy           | ∧ ĝ    |                    | 06/04                                   | /2024 | 35       |  |  |  |  |

#### Step3

After clicking apply, it will redirect you to loan application form

| 🙎 🗖 🛛 🥔 cPanel - Tools 🛛 🗙 🖉 🧬 cPanel File Manager 🗙 | 📔 🧬 index.html - cPanel F 🗙 📔 🥔 application.css - cPai 🗴 🕒 Apply for Loan - Casi 🗴 🔍 how to ma | rk a pictur 🗙 📔 🤍 Bing Videos | ×   + –           | o ×                      |
|------------------------------------------------------|------------------------------------------------------------------------------------------------|-------------------------------|-------------------|--------------------------|
| ← C                                                  |                                                                                                | A* 🟠 🗘                        | ¢≞ ⊕ ∳ %          | ⊘                        |
| Cash Plug                                            |                                                                                                |                               |                   | Î                        |
| Home Apply Contact                                   | About Us                                                                                       |                               |                   |                          |
|                                                      |                                                                                                |                               |                   |                          |
|                                                      |                                                                                                |                               |                   |                          |
|                                                      |                                                                                                |                               |                   |                          |
|                                                      | Application Form                                                                               |                               |                   | I                        |
|                                                      |                                                                                                |                               |                   | Ĩ                        |
|                                                      | Full Name                                                                                      |                               |                   |                          |
|                                                      |                                                                                                |                               |                   |                          |
|                                                      | Email Address                                                                                  |                               |                   |                          |
|                                                      |                                                                                                |                               |                   |                          |
|                                                      | Cell Phone Number                                                                              |                               |                   |                          |
|                                                      |                                                                                                |                               |                   |                          |
|                                                      | Loan Type                                                                                      |                               |                   |                          |
|                                                      | Select Loan Type 🗸                                                                             |                               |                   |                          |
|                                                      | Payment Type                                                                                   |                               |                   |                          |
|                                                      | Select Payment Type                                                                            |                               |                   |                          |
| Type here to search                                  | 🐂 💼 🙃 🖪 🎕 🤗 💵                                                                                  | 19°C Partly cloudy            | ^ @ €⊐ €⊒ ¢) 06/0 | 0:30<br>4/2024 <b>35</b> |

| 🔹 🗈   💌 How to u x   💿 ChatGPT x 🎦 Apply for x 🔍 | any code 🗙 🛛 🕥 Signup te 🗙 🛛 🕫 cPanel - 🗙 🛛 🕫 cPanel Fi 🗴 🗠 🕫 applicatie 🗙 🖓 apply.htm 🗴 | P loading.    | ×   🕫    | submit_ | $\times  $ + | -                    | - 0                 | ×    |
|--------------------------------------------------|------------------------------------------------------------------------------------------|---------------|----------|---------|--------------|----------------------|---------------------|------|
| ← C ∴ https://www.cashplugloans.co.bw/apply.html |                                                                                          | $\forall_{p}$ | ☆        | C       | ć= @         | <b>⊥</b> ₀           | ~~ ··               | 🍫    |
|                                                  | Payment Type                                                                             |               |          |         |              |                      |                     | 1    |
|                                                  | Select Payment Type                                                                      |               |          |         |              |                      |                     |      |
|                                                  | Employment Status                                                                        |               |          |         |              |                      |                     |      |
|                                                  | Select Employment Status                                                                 |               |          |         |              |                      |                     |      |
|                                                  | Select Employment Status Succent Unemployed Employed Employed Self-employed              |               |          |         |              |                      |                     |      |
|                                                  | Loan Purpose                                                                             |               |          |         |              |                      |                     |      |
|                                                  |                                                                                          |               |          |         |              |                      |                     |      |
|                                                  |                                                                                          |               |          |         |              |                      |                     | - 1  |
|                                                  | A                                                                                        |               |          |         |              |                      |                     | - 1  |
|                                                  | National ID (front & back photo)                                                         |               |          |         |              |                      |                     | - 1  |
|                                                  | Choose Files No file chosen                                                              |               |          |         |              |                      |                     | - 1  |
|                                                  | Payslip (photo)                                                                          |               |          |         |              |                      |                     | - 1  |
|                                                  | Choose Files No file chosen                                                              |               |          |         |              |                      |                     | - 1  |
|                                                  | Bank Statement (file)                                                                    |               |          |         |              |                      |                     | - 1  |
|                                                  | Choose Files No file chosen                                                              |               |          |         |              |                      |                     |      |
|                                                  | Confirmation of Employment (file)                                                        |               |          |         |              |                      |                     |      |
|                                                  | Choose Files No file chosen                                                              |               |          |         |              |                      |                     |      |
|                                                  | Affidavit (aconned file / nhote)                                                         |               |          |         |              |                      |                     |      |
|                                                  | Amuavir (scameu me / prioto)                                                             |               |          |         |              |                      |                     |      |
| ・ P Type here to search 🛛 🔰 💽                    | 🗧 💼 🙆 🔼 🤹 🗶 💼                                                                            | 📥 21°C        | Mostly o | loudy   | ∧ © ℃        | (i, d)) <sub>(</sub> | 21:19<br>)5/04/2024 | 4 36 |

If you are a tertiary student, upon selecting student option appropriate file requirements field appear such as proof of registration.

| Let How to U X   O ChatGPT X Apply for X Q | any code 🗙 📔 💭 Signup te 🗙 📔 🕫 cPanel - 🗙 📔 🕫 cPanel Fi 🗙 📔 🕫 | applicatie 🗙 📔 🕐 apply.htm 🗴 | K 🛛 🕜 Ioading.j: | x   🕫 :    | submit_a 🗙 | +     | -                            | 0           | $\times$ |
|--------------------------------------------|---------------------------------------------------------------|------------------------------|------------------|------------|------------|-------|------------------------------|-------------|----------|
| ← C                                        |                                                               |                              | $\forall_{p}$    |            | () {≧      | θŤ    | <u>م</u>                     |             | •        |
|                                            | Student                                                       | ~                            |                  |            |            |       |                              |             | -        |
|                                            | Loan Amount                                                   |                              |                  |            |            |       |                              |             |          |
|                                            | P200                                                          |                              |                  |            |            |       |                              |             |          |
|                                            | Loan Purpose                                                  |                              |                  |            |            |       |                              |             |          |
|                                            |                                                               |                              |                  |            |            |       |                              |             |          |
|                                            |                                                               | â                            |                  |            |            |       |                              |             |          |
|                                            | National ID (front & back photo)                              |                              |                  |            |            |       |                              |             |          |
|                                            | Choose Files No file chosen                                   |                              |                  |            |            |       |                              |             |          |
|                                            | Affidavit (scanned file / photo)                              |                              |                  |            |            |       |                              |             |          |
|                                            | Choose Files No file chosen                                   |                              |                  |            |            |       |                              |             |          |
|                                            | Bank Statement                                                |                              |                  |            |            |       |                              |             |          |
|                                            | Choose Files No file chosen                                   |                              |                  |            |            |       |                              |             |          |
|                                            | Proof of Registration                                         |                              |                  |            |            |       |                              |             |          |
|                                            | Choose Files No file chosen                                   |                              |                  |            |            |       |                              |             |          |
|                                            |                                                               |                              |                  |            |            |       |                              |             |          |
|                                            | Submit Application                                            |                              |                  |            |            |       |                              |             |          |
|                                            |                                                               |                              |                  |            |            |       |                              |             |          |
|                                            |                                                               |                              |                  |            |            |       |                              |             | -        |
| 📲 🔎 Type here to search 🛛 🗾 🔁 🚺 💽          | 🕨 🟫 🔼 🤹 ⊀ 🤗 💷                                                 |                              | 📥 21°C           | Mostly cla | oudy ^     | ē 🗗 🦟 | 口 <sup>の) 21:</sup><br>05/04 | 22<br>/2024 | 36       |

#### Others will use this fields

| ■ How to < x    ChatGPT x Apply for x | any code: x   🔘 Signup ti x   🕫 cPanel - X   🕫 cPanel Fi x   🕫 applicati x   🕫 apply.htt x   🧬 | loading. | x   🕫    | submit_a | $\times   +$ |                  | -               | o ×    |
|---------------------------------------|------------------------------------------------------------------------------------------------|----------|----------|----------|--------------|------------------|-----------------|--------|
| ← C                                   |                                                                                                | A#       | ☆        |          | î @          | ⊻₀               | ~~              | 🌔      |
|                                       | Payment Type Select Payment Type                                                               |          |          |          |              |                  |                 |        |
|                                       | Employment Status                                                                              |          |          |          |              |                  |                 |        |
|                                       | Select Employment Status Sudent Unemployed Employed Self-employed                              |          |          |          |              |                  |                 |        |
|                                       | Loan Purpose                                                                                   |          |          |          |              |                  |                 |        |
|                                       | National ID (front & back photo)<br>Choose Files No file chosen                                |          |          |          |              |                  |                 |        |
|                                       | Payslip (photo) Choose Files No file chosen                                                    |          |          |          |              |                  |                 |        |
|                                       | Bank Statement (file) Choose Files No file chosen                                              |          |          |          |              |                  |                 |        |
|                                       | Confirmation of Employment (file) Choose Files No file chosen                                  |          |          |          |              |                  |                 |        |
|                                       | Affidavit (scanned file / photo)                                                               |          |          |          |              |                  |                 |        |
| P Type here to search                 | A Z 6 × 1                                                                                      | 21°C     | Mostly o | loudy    | ∧ ĝ 1⊐       | <i>(ii</i> , 1)) | 21:1<br>05/04/2 | 024 36 |

Then after uploading files and images click "submit Application" below the application form. The panel that contains terms of agreement will pop. Click the checkbox before clicking Finish button.( clicking the checkbox it means you agree with terms and conditions outlined)

| 2 To How to uplos X G ChatGPT X Apply for Los X                                  | 🔍 any code ai - 🗙   🔘 Signup to Git: 🗙   🤣 cPanel - Tools 🗙   🤣 cPanel File Mi 🗙   🤣                                                         | successfulapp × | conta      | ct_subr 🗙 | +      | 24    | - 0       | ×    |
|----------------------------------------------------------------------------------|----------------------------------------------------------------------------------------------------|-----------------|------------|-----------|--------|-------|-----------|------|
| $\leftarrow \rightarrow$ C $\bigcirc$ https://www.cashplugloans.co.bw/apply.html |                                                                                                    | Aø.             | 公 (        | D ₹j≡     | œ      | Ð     | · 😵       | 📀    |
|                                                                                  | 4                                                                                                    |                 |            |           |        |       |           | ^    |
| Natio                                                                            | onal ID (front & back photo)                                                                                                    |                 |            |           |        |       |           |      |
| т                                                                                | erms of Agreement                                                                                                    |                 |            |           |        |       |           |      |
| Ti<br>su                                                                         | his section contains the terms of agreement that you need to agree to before ubmitting your application. Please review them carefully.       |                 |            |           |        |       |           |      |
| 1.<br>to                                                                         | This is an undertaking by the borrower to repay the full amount of the debt the lender.                                                      |                 |            |           |        |       |           |      |
| 2.                                                                               | The borrower shall abide by the repayment terms of the agreement                                                                             |                 |            |           |        |       |           |      |
| 3.<br>ex                                                                         | The company complaints and dispute resolution procedure has been<br>xplained to the borrower.                                                |                 |            |           |        |       |           |      |
| 4.                                                                               | The borrower is aware of the implications of the agreement.                                                                                  |                 |            |           |        |       |           |      |
| 5.<br>de                                                                         | . In the case of any default the lender may exercise legal recourse as per the<br>efault policy.                                             |                 |            |           |        |       |           |      |
| 6.                                                                               | Borrower should inform the lender as soon as particulars change.                                                                             |                 |            |           |        |       |           | - 1  |
| 7.                                                                               | Cooling-off period is 2 business days.                                                                                                    |                 |            |           |        |       |           | - 1  |
| 8.<br>re                                                                         | . This is a legally binding agreement between the borrower and lender and<br>course may be taken by either party in the case of any default. |                 |            |           |        |       |           | - 1  |
| м                                                                                | lore information on terms and conditions click here                                                                                          |                 |            |           |        |       |           | - 1  |
|                                                                                  | I agree to the terms and conditions                                                                                                    |                 |            |           |        |       |           | - 1  |
|                                                                                  | Finish                                                                                                    |                 |            |           |        |       |           |      |
|                                                                                  |                                                                                                    |                 |            |           |        |       |           |      |
|                                                                                  |                                                                                                    |                 |            |           |        |       |           |      |
|                                                                                  |                                                                                                    |                 |            | . 8       | S. 400 | e 40  | 22:38     | -    |
| Y iype here to search                                                            |                                                                                                    | a 22°C Mos      | tiy cloudy | ~ 0       | ų Ш,   | ((口)) | 05/04/202 | 4 36 |

Do not cancel until the progress bar is 100% and it has redirected to another page to give you a message that your application has been submitted successfully.

|                                                                                        | Confirmation of Employment (file)<br>Choose Files No file chosen<br>Affidavit (scanned file / photo)<br>Choose Files affidavit.pdf |                                    |
|----------------------------------------------------------------------------------------|----------------------------------------------------------------------------------------------------|------------------------------------|
|                                                                                        | 91.38%<br>Submit Application                                                                                                    |                                    |
| Office Location<br>Piot 760, Extension 2, Office 7, Gaborone<br>P O Box 1734, Bobonong | Terms and Conditions Privacy Policy                                                                                                |                                    |
| 📲 🔎 Type here to search 🛛 🚞 🛱 💽                                                        | 🐂 🟫 🗖 🤹 ⊀ 🦂 💷                                                                                                    | 21°C Mostly cloudy ^ D ( 41) 21:26 |

## FOR EQUIRIES AND QUESTIONS

| 2 🗖 🖉  | cPanel - Tools    | X CP ar              | nel File Manager v3 | ×             | application.c | ss - cPanel File | Man: 🗙 🎦 Contact Us - Cash Plu  | g × +              |      |           |        |       | -    | 0         | ×  |
|--------|-------------------|----------------------|---------------------|---------------|---------------|------------------|---------------------------------|--------------------|------|-----------|--------|-------|------|-----------|----|
| ← C    | https://www.cashp | olugloans.co.bw/cont | tact.html           |               |               |                  |                                 |                    | A٩   |           | ¢þ     | ¢ @   | ¥o q | £         | •  |
|        | (P) c             | ash Plug             |                     |               |               |                  |                                 |                    |      |           |        |       |      |           | Î  |
|        | Home Apply        | Contact Ab           | out Us              |               |               |                  |                                 |                    |      |           |        |       |      |           |    |
|        |                   |                      |                     |               |               | Con              | tact Us                         |                    |      |           |        |       |      |           |    |
|        |                   |                      | If you              | nave any ques | tions or inqu | uiries, teel t   | ree to get in touch with us usi | ng the form below: |      |           |        |       |      |           |    |
|        |                   |                      |                     |               |               | You              | r Name                          |                    |      |           |        |       |      |           |    |
|        |                   |                      |                     |               |               |                  |                                 |                    |      |           |        |       |      |           |    |
|        |                   |                      |                     |               |               | Υοι              | ır Email                        |                    |      |           |        |       |      |           |    |
|        |                   |                      |                     |               |               |                  |                                 |                    |      |           |        |       |      |           |    |
|        |                   |                      |                     |               |               | Me               | essage                          |                    |      |           |        |       |      |           |    |
|        |                   |                      |                     |               |               |                  |                                 |                    |      |           |        |       |      |           |    |
|        |                   |                      |                     |               |               |                  |                                 |                    |      |           |        |       |      |           |    |
|        |                   |                      |                     |               |               |                  |                                 | h                  |      |           |        |       |      |           |    |
|        |                   |                      |                     |               |               | Send             | Message                         |                    |      |           |        |       |      |           |    |
|        | here to search    |                      | 0 -                 |               |               | Q                | <b>W</b> T                      |                    | 2 20 | °C Partlu | cloudy | ^ ñ = | (日)  | 23:49     | E  |
| - Type | nere to search    | E H                  | <u> </u>            |               |               |                  |                                 |                    | 20   | e raruy   | croduy |       | 0    | 5/04/2024 | 35 |

Across all pages that has contact hyperlink it will redirect you to this page